## **DEMANDE DE CONVENTION**

**1** – j'ai trouvé un stage

## https://stages.ecole-estienne.paris

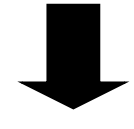

2 – Je me connecte
 Mon identifiant est mon mail
 1<sup>ère</sup> connexion : mot de passe oublié

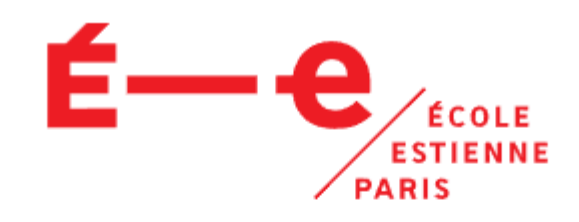

| Étudiant(e)                       | Enseignant(e) | Admin |  |  |  |  |
|-----------------------------------|---------------|-------|--|--|--|--|
| E-mail *                          |               |       |  |  |  |  |
| pan.sarmant.pro@ecole-estienne.fr |               |       |  |  |  |  |
| Mot de passe *                    |               |       |  |  |  |  |
| •••••                             |               | ۲     |  |  |  |  |
| Mot de passe oublié ?             |               |       |  |  |  |  |
| Se connecter                      |               |       |  |  |  |  |
|                                   |               |       |  |  |  |  |
|                                   |               |       |  |  |  |  |

| <b>3</b> – <u>Je vér</u><br>n'existe p                                                | r <u>ifie</u> que mon entrepri<br>pas déjà dans la base  | se                            |
|---------------------------------------------------------------------------------------|----------------------------------------------------------|-------------------------------|
|                                                                                       |                                                          |                               |
| 1 Entreprise<br>Entreprise d'accueil                                                  | 2 Responsables<br>Personnes responsables                 | 3 Stage<br>Modalités du stage |
| Entreprise *<br>Chercher avec le numéro de SIRET ou le nom de l'entreprise<br>CHABROL |                                                          | ۵                             |
| IMPRIMERIE DE CHABROL                                                                 |                                                          | ~                             |
| SIRET<br>49468612400020                                                               |                                                          |                               |
| Adresse<br>CAP 18 - 189 rue d'Aubervilliers<br>75018 PARIS                            |                                                          |                               |
| L'entreprise n'est pas presente dans la liste                                         |                                                          |                               |
|                                                                                       |                                                          | Procéder                      |
|                                                                                       |                                                          |                               |
| va valide<br>- Je vérif<br>d'entre                                                    | r mon stage<br>ie le responsable et le<br>eprise         | tuteur                        |
| Entreprise                                                                            | 2 Responsables<br>Personnes responsables                 | 3 Stage<br>Modalités du stage |
| Enseignant(s) référent                                                                |                                                          |                               |
| ISABELLE DE LONGUEAU                                                                  |                                                          |                               |
| STEPHANE LEFORT                                                                       |                                                          |                               |
| DAVID JOUSSELIN<br>FRANCOIS LEMAIRE                                                   |                                                          |                               |
| Responsable *                                                                         | Tuteur *                                                 |                               |
| Selectionner le responsable de l'entreprise<br>Jamel TOUMI                            | Selectionner le tuteur du stage Jamel TOUMI              |                               |
| Directeur-trice technique                                                             | Directeur-trice technique                                |                               |
| Ou précisez les informations de la personne responable de                             | e l'entreprise Ou précisez les informations du tuteur du | stage                         |
|                                                                                       |                                                          | Revenir en arrière Procéder   |

## 5 – Je rentre mes dates de stage

| -                                                                                                    |                                                                                                    |                                                                                                    | ~                                                                              |
|----------------------------------------------------------------------------------------------------|----------------------------------------------------------------------------------------------------|----------------------------------------------------------------------------------------------------|--------------------------------------------------------------------------------|
| Creer un nouveau stage pour                                                                                                    | VICTOF GADIN LAGARRIGUE                                                                                                    |                                                                                                    | ^                                                                              |
| Entreprise                                                                                                    | 🗸                                                                                                    | Responsables                                                                                                    | 3 Stage<br>Modalités du stage                                                  |
| Premiere période de stage                                                                                                    |                                                                                                    |                                                                                                    |                                                                                |
| Du *                                                                                                    | Au *                                                                                                    |                                                                                                    |                                                                                |
| Date de demarrage du stage                                                                                                    | Date de fin de stage                                                                                                    |                                                                                                    |                                                                                |
| 05/05/2025                                                                                                    | 13/06/2025                                                                                                    |                                                                                                    |                                                                                |
| Deuxieme periode de stage                                                                                                    |                                                                                                    |                                                                                                    |                                                                                |
| Du<br>Date de demarrage du stage                                                                                                    | Au<br>Date de fin de stage                                                                                                    |                                                                                                    |                                                                                |
|                                                                                                    |                                                                                                    |                                                                                                    |                                                                                |
| Lieu du stage si différent<br>Le lieu du stage si il est différent de l'ad                                                                                         | resse de la société d'accueil                                                                                                    |                                                                                                    |                                                                                |
|                                                                                                    |                                                                                                    |                                                                                                    |                                                                                |
|                                                                                                    |                                                                                                    |                                                                                                    |                                                                                |
| Objectif du stage                                                                                                    |                                                                                                    |                                                                                                    |                                                                                |
| <ul> <li>Permettre à l'étudiant stagiai</li> <li>Favoriser une intégration act<br/>collaborateur, seul ou en équ</li> <li>Affiner son projet profession</li> </ul> | re de confronter ses acquis et compétences nouvell<br>ive au sein d'une structure professionnelle pour cor<br>ipe, y compris pluridisciplinaire.<br>nel (insertion professionnelle ou poursuite d'études) | les aux territoires professionnels dans les secteurs des<br>nprendre les rouages d'une activité de création, mais<br>). | s métiers d'art et du design.<br>également associer ses capacités à celle d'un |
|                                                                                                    |                                                                                                    |                                                                                                    |                                                                                |
|                                                                                                    |                                                                                                    |                                                                                                    | Revenir en arrière Procéder                                                    |
|                                                                                                    |                                                                                                    |                                                                                                    |                                                                                |
| e                                                                                                    | <b>5</b> – Je fais une                                                                                                    | dernière vérif                                                                                                    | ication                                                                        |
| Créer un nouveau stage pou                                                                                                    | Ir Victor Gabin LAGARRIGUE                                                                                                    |                                                                                                    | ×                                                                              |
|                                                                                                    |                                                                                                    |                                                                                                    |                                                                                |
| Entreprise –                                                                                                    | (                                                                                                    | Responsables<br>Personnes responsables                                                                                  | Stage<br>Modalités du stage                                                    |
| Aperçu de la pre-conventior                                                                                                    | n à envoyer                                                                                                    |                                                                                                    |                                                                                |
| Modalités du Stage                                                                                                    | Entreprise                                                                                                    | Responsable stage                                                                                                    | Tuteur stage                                                                   |
| Premiere période de stage                                                                                                    | Société                                                                                                    | Directeur-trice technique                                                                                               | –<br>Directeur-trice technique                                                 |
| Du 05/05/2025 Au 13/06/202                                                                                                    | SIRET                                                                                                    | M. Jamel IOUMI<br>Email                                                                                                 | M. Jamel IOUMI<br>Email                                                        |
|                                                                                                    | 49468612400020                                                                                                    | j.toumi@imprimeriedechabrol.fr                                                                                          | j.toumi@imprimeriedechabrol.fr                                                 |
|                                                                                                    | Adresse<br>CAP 18 - 189 rue d'Aubervilliers                                                                                                    | Portable<br>06 51 33 20 66                                                                                              | Portable<br>06 51 33 20 66                                                     |
|                                                                                                    | 75018 PARIS                                                                                                    | Tel<br>01 40 05 59 59                                                                                                   | Tel<br>01 40 05 59 59                                                          |
|                                                                                                    |                                                                                                    |                                                                                                    |                                                                                |
|                                                                                                    |                                                                                                    |                                                                                                    |                                                                                |
| Confirmation de la pre-con                                                                                                    | ivention de stage                                                                                                    | a est correctoment rempli                                                                                               |                                                                                |
| Confirmation de la pre-con<br>Avant d'envoyer la pré-conve                                                                                                    | <b>ivention de stage</b><br>ntion, veuillez s'il vous plaît vérifier que le formulair                                                                                                    | e est correctement rempli.                                                                                              |                                                                                |

Envoyer

7 – Le professeur vérifie que
l'entreprise correspond aux besoins de la formation et valide la demande

**8** – Le bureau des stages rend la convention disponible

 Stages en France : Mme SARMANT pan.sarmant.pro@ecole-estienne.fr

Stages à l'étranger : M. Méli

adrien.meli@ecole-estienne.fr

9 – Je récupère la convention sur
l'application « Stage » et la fais
remplir par l'entreprise

• L'entreprise remplit :

Les horaires, les activités, la rémunération et signe la convention

- Je signe à mon tour
- Je la donne au professeur tuteur qui signe
- Je donne la convention au bureau de stage pour que le chef d'établissement signe aussi la convention

• Je redonne la convention à l'entreprise

Je peux commencer mon stage